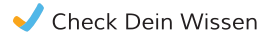

# Check-Ergebnisse und Anforderungsprofile für Berufslehren

## Anforderungsprofile und Check-Ergebnisse

Mit den Anforderungsprofilen des Schweizerischen Gewerbeverbands liegt erstmals für (fast alle) Berufe eine Darstellung der schulischen Anforderungen für Berufslehren vor.

Die Profile ermöglichen es dir, die schulischen Anforderungen verschiedener beruflicher Grundbildungen miteinander zu vergleichen. Zudem findest du Beschreibungen von konkreten Arbeitssituationen im Berufsalltag vor. Auf www.anforderungsprofile.ch kannst du die Profile vergleichen und als PDF herunterladen.

Du kannst die schulischen Anforderungen verschiedener Berufe auch mit deinen Check-Ergebnissen vergleichen. Dazu gehst du auf www.check-dein-wissen.ch und meldest dich mit deinem Benutzernamen und deinem Passwort an. Diese Anleitung zeigt, wie du dabei vorgehen kannst.

www.anforderungsprofile.ch

Anforderungsprofile.ch

www.check-dein-wissen.ch

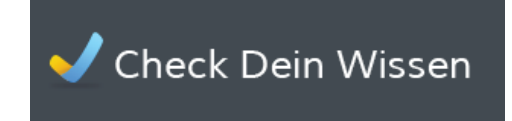

## Nutzungsmöglichkeiten

**Orientieren** – Der Check gibt dir für die Fachbereiche Deutsch, Englisch, Französisch, Mathematik sowie Natur und Technik eine Antwort auf drei Fragen: Was kann ich? Was kann ich noch nicht? Was kommt als nächstes? Die Anforderungsprofile zeigen dir, in welchen Berufen die schulischen Anforderungen vergleichsweise hoch oder niedrig sind. Beide Informationen können für die Planung des Lernens hilfreich sein.

**Überprüfen** – Sofern du deine beruflichen Interessen bereits kennst oder gar einen Wunschberuf hast, kannst du überprüfen, ob die schulischen Anforderungen des Berufs eher hoch oder niedrig sind und ob deine Ergebnisse im Check mit den Anforderungsprofilen eher übereinstimmen oder nicht.

**Diskutieren** – Denke über deine Ergebnisse im Vergleich zu verschiedenen Profilen nach und diskutiere sie mit Lehrpersonen, Eltern oder anderen vertrauten Personen. Nutze dabei immer alle Informationen zu deinem schulischen Potenzial: Noten, weitere Beurteilungen, eigene Einschätzung, Erfahrungen aus Praktika oder Schnupperlehren, Gespräche mit Eltern und Lehrpersonen usw.

**Planen** – Plane deine schulische Laufbahn rechtzeitig. Bereite dich auf die 9. Klasse oder auf die berufliche Grundbildung vor. Besprich deine Planung mit Lehrpersonen und Eltern oder anderen vertrauten Personen, vor allem wenn du allfällige schulische Lücken schliessen möchtest.

## Empfehlung

Die Check-Ergebnisse und die Anforderungsprofile dienen dir vor allem dazu, das Lernen für den erfolgreichen Übertritt in eine Berufslehre zu planen. Wir empfehlen dir deshalb, die Check-Ergebnisse und die Anforderungsprofile gemeinsam mit deiner Lehrperson oder mit einer Fachperson für die Berufsberatung oder Berufsbildung zu besprechen.

# Check S2 Ergebnisse mit Anforderungsprofilen vergleichen

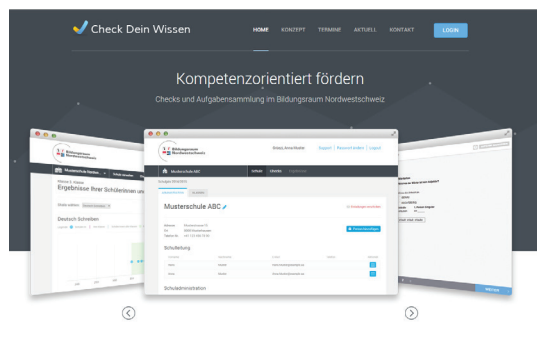

#### Anmelden, Berufsfeld und Beruf wählen

#### Seite aufrufen

Gehe auf www.check-dein-wissen.ch

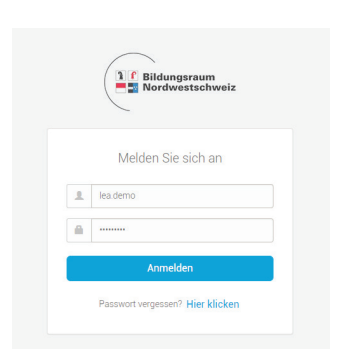

#### Anmelden

Melde dich mit deinem Benutzernamen und deinem Passwort an. Benutzernamen und Passwort hast du bereits für die Tests am Computer genutzt. Falls du sie nicht hast, frage deine Lehrperson.

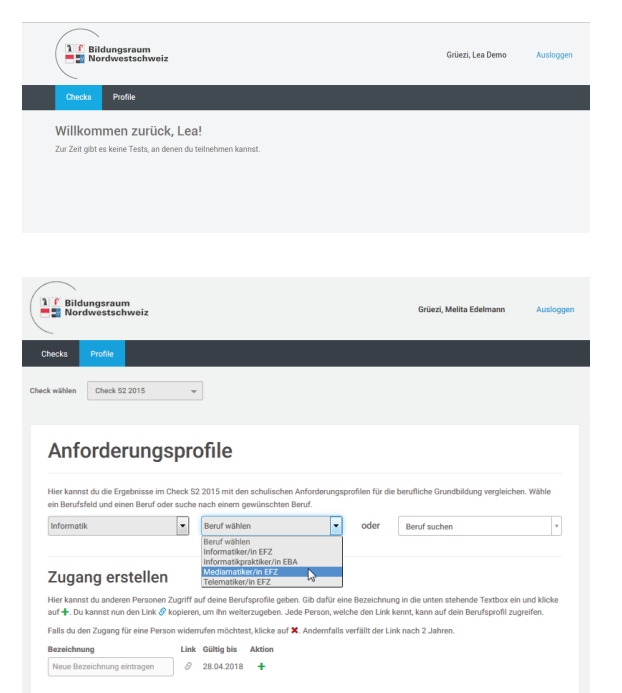

## Profile wählen

Klicke auf "Profile", um deine Check-S2-Ergebnisse mit den Anforderungsprofilen für die berufliche Grundbildung zu vergleichen.

## Berufsfeld wählen

Wähle ein Berufsfeld aus.

#### Beruf wählen

Wähle einen Beruf aus, um deine Testergebnisse mit den Anforderungsprofilen zu vergleichen. Du kannst auch nach Berufen suchen.

### Vergleich Check S2 Ergebnisse - Profile

| 1 f Bildungsraum                                                              |                                |                                                                  |                          |        |               | Grüez                        | i, Melita I                           | Edelmanr  |          | Ausloggen  |  |
|-------------------------------------------------------------------------------|--------------------------------|------------------------------------------------------------------|--------------------------|--------|---------------|------------------------------|---------------------------------------|-----------|----------|------------|--|
| Checks Profile                                                                |                                |                                                                  |                          |        |               |                              |                                       |           |          |            |  |
| Check wählen Check SZ 2015                                                    | •                              |                                                                  |                          |        |               |                              |                                       |           |          |            |  |
| Anforderun                                                                    | Anforderungsprofile            |                                                                  |                          |        |               | 7 <u>,</u> D                 | 🔁 Diese Ansicht als PDF herunterladen |           |          |            |  |
| Hier kannst du die Ergebnisse<br>ein Berufsfeld und einen Beruf<br>Gesundheit | im Check S2 2<br>oder suche na | 015 mit den schulische<br>ch einem gewünschter<br>Drogist/in EFZ | en Anforderu<br>1 Beruf. | ngspro | ofilen für di | e berufliche G<br>Drogist/ir | rundbildi<br>n EFZ                    | ung vergk | ichen. 1 | Wähle<br>v |  |
|                                                                               |                                |                                                                  | 600 6                    | 550    | 700           | 50 800                       | 850                                   | 900       | 950      | 1000       |  |
| Deutsch                                                                       |                                | 798                                                              |                          |        |               |                              |                                       |           |          |            |  |
| Lesen                                                                         |                                | 846                                                              |                          |        |               |                              |                                       |           |          |            |  |
| Schreiben                                                                     |                                | 796                                                              |                          |        |               | l.                           |                                       |           |          |            |  |
| Fnalisch                                                                      |                                | 812                                                              |                          |        |               |                              |                                       |           |          |            |  |
| Hören                                                                         |                                | 806                                                              |                          | -      |               | -                            |                                       |           |          |            |  |
| Lesen                                                                         |                                | 805                                                              |                          | 1      | •             |                              |                                       |           |          |            |  |
| Schreiben                                                                     |                                | 817                                                              |                          | T      | •             | -                            |                                       |           |          |            |  |
|                                                                               |                                |                                                                  |                          |        |               |                              |                                       |           |          |            |  |
| Französisch                                                                   |                                | 766                                                              | _                        |        | •             |                              |                                       |           |          |            |  |
| Hören                                                                         |                                | 743                                                              |                          |        |               |                              |                                       | _         | _        | _          |  |
| Lesen                                                                         |                                | 789                                                              |                          |        | •             |                              |                                       |           |          |            |  |

## Zugang zu den Check S2 Ergebnissen erstellen

| Sidungsraum                                                                                                    | Grüezi, Lea Demo Auslogge                                                                               |
|----------------------------------------------------------------------------------------------------|----------------------------------------------------------------------------------------------------|
| Checks Profile                                                                                                    |                                                                                                    |
| Schulische Anforderungsprofile für<br>die berufliche Grundbildung                                                                                                    |                                                                                                    |
| Wähle einen Beruf aus und vergleiche deine Testergebnisse mit den Anforderungen dieses<br>auswählen oder direkt suchen.                                                                                          | Berufes. Du kannst Berufe nach Berufsfeldern                                                            |
| Lea Demo                                                                                                    |                                                                                                    |
| Berufsfeld auswählen × ×                                                                                                    | Beruf suchen +                                                                                          |
| Zugang erstellen                                                                                                    |                                                                                                    |
| Sie können hier anderen Personen Zugriff auf lihre Berufsprofile geben. Dafür geben Sie ein<br>kilken auf 4 Sie können nun den Link Ø kopieren, um ihn weiterzugeben. Jede Person, we<br>Berufsprofil zugreifen. | e Bezeichnung in die unten stehende Textbox ein und<br>Iche den Link kennt, kann auf Ihr anonymisiertes |
| Falls Sie den Zugang für eine Person widerrufen möchten, klicken Sie auf 🗶 Andernfalls w                                                                                                    | erfällt der Link nach 2 Jahren.                                                                         |
| Bezeichnung Link Gültig bis Aktion<br>Bewerbung,DemoOffice 🔗 04.05.2017 🗶<br>Bewerbung,Demo2                                                                                                    |                                                                                                    |
|                                                                                                    |                                                                                                    |

#### **Ergebnisse interpretieren**

Sobald du einen Beruf gewählt hast, werden deine Ergebnisse zusammen mit dem Anforderungsprofil des Berufes angezeigt.

Mit einem blauen Balken wird angezeigt, in welchem Bereich dein Ergebnis mit einer hohen Wahrscheinlichkeit liegt.

Ein dunkelblauer Punkt links von deinem Ergebnis bedeutet, dass du die Anforderungen des gewählten Berufes in diesem Bereich erfüllst. Ein violetter nach rechts gerichteter Pfeil bedeutet, dass du die Anforderungen in diesem Bereich noch nicht erfüllst.

#### **Zugang erstellen**

Du hast die Möglichkeit, deine Testergebnisse im Vergleich zu Anforderungsprofilen mit anderen Personen zu teilen. Erstelle dazu einen neuen Link.

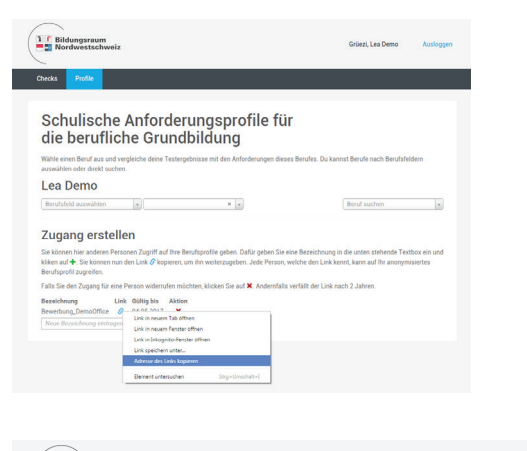

Bildungsraum

Widerrufen or

Code bestätigen Widerruf

# Link kopieren und versenden Klicke mit der rechten Maustaste auf den blauen

Link um den Link zu kopieren. Den Link kannst du per E-Mail versenden. Jede Person, die den Link kennt, kann auf deine Er-

gebnisse und die Profile zugreifen. Schicke deshalb den Link nur vertrauten Personen, die mit dir über deine Berufswahl sprechen.

## Zugang löschen

Du hast jederzeit die Möglichkeit, den Zugang einer anderen Person zu deinen Ergebnissen wieder zu löschen.

Klicke dazu auf das rote Kreuz. 🗶

Der Link ist anschliessend nicht mehr gültig.